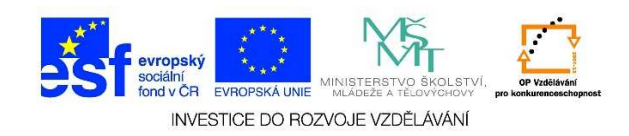

## MS Word – Vytvoření tabulky

 Klikneme levým tlačítkem myši na místo, kam bychom chtěli vložit tabulku. Je několik možností, jak do dokumentu tabulku vložit. Klikneme na nabídku VLOŽIT a vybereme možnost TABULKA.

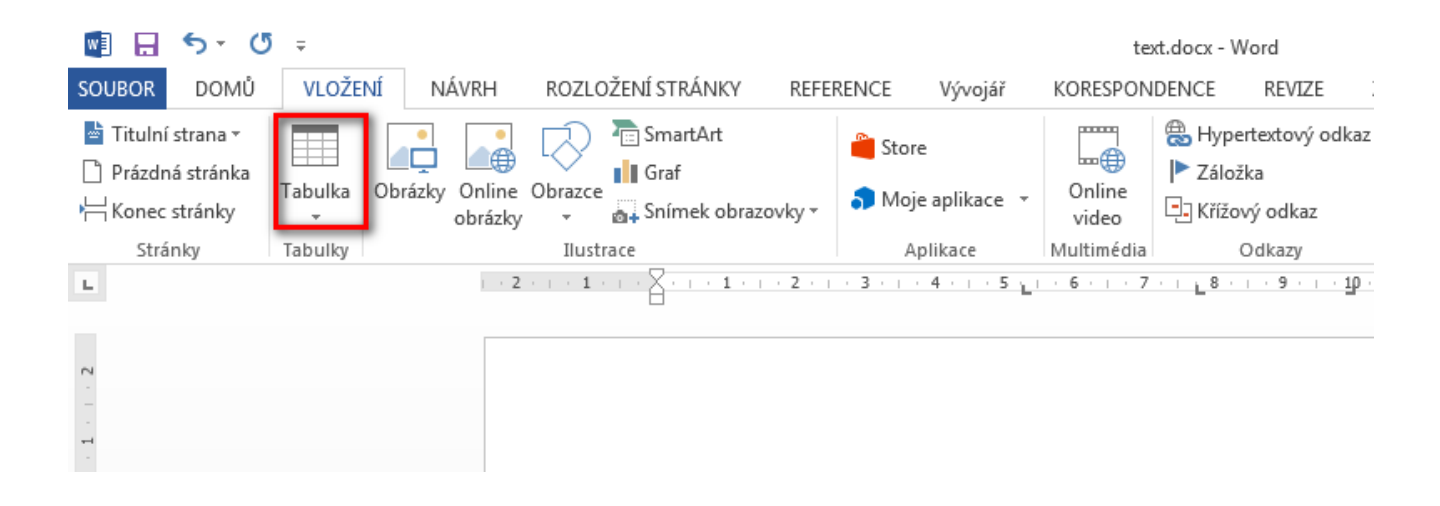

 V nabídce vložit tabulku přejedeme myší přes počet čtverců, které představují sloupce a řádky tabulky.

| VL         | .OŽEI       | NÍ     | NÁ            | ÁVRH      |       | ROZLOŽE |     |    |
|------------|-------------|--------|---------------|-----------|-------|---------|-----|----|
|            |             |        | •             |           | •     | Q       | )   | 2  |
| Tabu       | lka         | Obi    | rázky         | Onli      | ne (  | Obraz   | zce | j. |
| Vlo        | žit ta      | abull  | cu            | ODIaz     | LK.y  | -       |     | ac |
|            |             |        |               |           |       |         |     | 1  |
|            |             |        |               |           |       |         |     |    |
|            | Nav         | ut ta  | ut tal        | <br>bulku |       |         |     |    |
| <u>_</u> * | Dřev        | véct t | evt n         | a tabu    | ilke  |         |     |    |
| =<br>      | Tab         | ulka   | <u>E</u> xcel | u         | an cu |         |     |    |
|            | Ry <u>c</u> | hlé t  | abulk         | у         |       |         | Þ   |    |

Tato lekce byla vytvořena v rámci projektu Učíme se společně! (CZ.1.07/1.2.29/01.0015). Jejím autorem je Jiří Konopáč. Rok vzniku 2014.

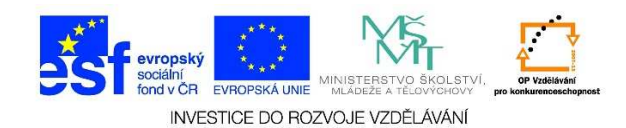

3. V náhledu vidíme, jak naše tabulka vypadá

| VLO                | ŽENÍ N                | ÁVRH              | ROZLO   | DŽENÍ STRÁNK         | Y REFE     | RENCE             | Vývojář         | KORESPON        | IDENCE R                                                                                                    | REVIZE Z             | OBRAZENÍ            | ACROBAT                                                                  |                   |
|--------------------|-----------------------|-------------------|---------|----------------------|------------|-------------------|-----------------|-----------------|----------------------------------------------------------------------------------------------------|----------------------|---------------------|--------------------------------------------------------------------------|-------------------|
| Tabulka            | a Obrázky             | Online<br>obrázky | Obrazce | SmartArt<br>III Graf | brazovky * | 🚆 Store<br>🎝 Moje | e<br>aplikace 🔹 | Online<br>video | Hypertex Záložka Křížový oberanické provokové provokové pro | ktový odkaz<br>odkaz | Komentář            | <ul> <li>Záhlaví •</li> <li>Zápatí •</li> <li>Číslo stránky •</li> </ul> | Textové<br>pole * |
| Tabul              | ka 7 × 3              |                   |         | ace                  |            | Ap                | olikace         | Multimédia      | Odk                                                                                                    | cazy                 | Komentář            | Záhlaví a zápatí                                                         | Te                |
|                    |                       |                   |         |                      |            | . 3               | 4 5 .           | 6 7             | · · · 8 · · · ·                                                                                                    | 9 ·   · 10 ·         | · · · 11 · · · · 12 | · · · · 13 · · · · 14 · ·                                                | . 15              |
| III V              | ložit tabulku         | I                 |         |                      |            |                   |                 |                 |                                                                                                    | -                    |                     |                                                                          |                   |
| 📝 N                | lavrhn <u>o</u> ut ta | bulku             |         |                      |            |                   |                 |                 |                                                                                                    |                      |                     |                                                                          |                   |
| i ∎a P             | řevést text n         | a tabulkı         | I       |                      |            |                   |                 |                 |                                                                                                    |                      |                     |                                                                          |                   |
| ⊞ <mark>x</mark> T | abulka <u>E</u> xcel  | u                 |         |                      |            |                   |                 |                 |                                                                                                    |                      |                     |                                                                          |                   |
| III R              | y <u>c</u> hlé tabulk | у                 | Þ       |                      |            |                   |                 |                 |                                                                                                    |                      |                     |                                                                          |                   |
|                    |                       |                   |         |                      |            |                   |                 |                 |                                                                                                    |                      |                     |                                                                          |                   |

4. Dále můžeme zvolit možnost VLOŽIT TABULKU. V následujícím dialogovém okně můžeme zadat počet sloupců, počet řádků. Můžeme definovat šířku sloupce. Můžeme také zvolit volbu, kdy by se měla tabulka přizpůsobit obsahu (textu, který je v tabulce) nebo šířce okna (šířka stránky bez okrajů).

| Vložit tabulku                                  |        | ? ×       |  |  |  |  |
|-------------------------------------------------|--------|-----------|--|--|--|--|
| Velikost tabulky                                |        |           |  |  |  |  |
| Počet <u>s</u> loupců:                          | 5      | <u> </u>  |  |  |  |  |
| Počet řá <u>d</u> ků:                           | 2      | <u> </u>  |  |  |  |  |
| Vlastnosti automatického                        | přizpů | sobení —— |  |  |  |  |
| Pevná šířka sloupce:                            | Auto   | <b></b>   |  |  |  |  |
| C Přizpůso <u>b</u> it obsahu                   |        |           |  |  |  |  |
| 🔿 Přizpůsobit o <u>k</u> nu                     |        |           |  |  |  |  |
| Nastavit jako výcho <u>z</u> í u nových tabulek |        |           |  |  |  |  |
| ОК                                              |        | Storno    |  |  |  |  |

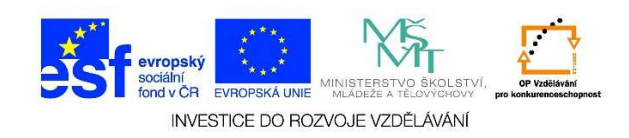

 Pokud zvolíme možnost NAVRHNOUT TABULKU, zobrazí se nám tužka a myší můžeme nakreslit obrys tabulky a v ní následně vytvořit jednotlivé buňky. Pokud klikneme na ikonu NAVRHNOUT TABULKU, kreslení se ukončí.

| Navrhnout<br>tabulku<br>Kreslit | Odstranit       Vložit       Vložit       Vložit       Vložit       Vložit       Přizpůsob         Nad       pod       vlevo       vpravo       Sloučit       Brozdělit tabulku       Přizpůsob         1       2       1       #       1       2       3       4       5       6       5 | <ul> <li>Uýška: 2,97 cm →</li> <li>EII Řádky stejně vys</li> <li>Šířka: 1,15 cm →</li> <li>Welikost buňky</li> <li>7 · ●</li> <li>· ●</li> <li>· ●&lt;</li></ul> | iroké |
|---------------------------------|----------------------------------------------------------------------------------------------------|----------------------------------------------------------------------------------------------------|-------|
|                                 |                                                                                                    |                                                                                                    |       |

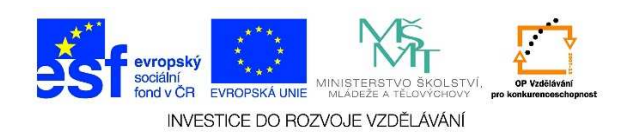

## 6. V nabídce RYCHLÉ TABULKY můžeme vybírat z předdefinovaných tabulek

|                        | Před         | defin   | ované | 5      |         |        |             |        |        |   |
|------------------------|--------------|---------|-------|--------|---------|--------|-------------|--------|--------|---|
| Vložit tabulku         | Dvojit       | á tab   | ulka  |        |         |        |             |        |        |   |
| Navrhnout tabulku      | Řecká a      | beceda  |       |        |         |        |             |        |        |   |
| Revest text na tabulku | Název        | /<br>ne | Veik  | á      | Mal     | i      | Název       | Velká  | Malá   |   |
| Tabulka Excelu         | Alfa<br>Beta |         |       | A<br>B |         | α<br>β | Ný<br>Ksi   | N<br>S | v<br>č |   |
|                        | Gamn         | na      |       | г      |         | Y      | Omikron     | 0      | ø      |   |
| Rychlé tabulky         | Epsilo       | m       |       | E      |         | ε      | Ró          | P      | p      |   |
|                        | <u>p</u>     | •       | *     | c<br>e | e       | 5<br>7 | N<br>1<br>8 |        |        |   |
|                        | Kalen        | dar Z   |       |        |         |        |             |        |        |   |
|                        |              |         | K     | VĚTI   | EN      |        |             |        |        |   |
|                        | P            | Ú       | S     | č      | Р       | S      | N           |        |        |   |
|                        | 0.000        | 1       | 2     | 3      | 4       | 5      | 6           |        |        |   |
|                        | 7            | 8       | 9     | 10     | 11      | 12     | 13          |        |        |   |
|                        | 21           | 15      | 22    | 24     | 18      | 26     | 20          |        |        | * |
|                        | 1            | 11.154  | 11.2  | 11     | 17 - 34 | 1917   | Walking at  |        |        |   |

7. Jakmile máme vytvořenou tabulku, můžeme vybrat jiný vzhled tabulky, můžeme zvolit způsob ohraničení, tloušťku ohraničení, barvu, stínování atd.

| Image: Source Domů viožení návra                                                                               | text.docx - Word<br>NÁSTROJE TAB<br>2H ROZLOŽENÍ STRÁNKY REFERENCE Vývniář KORESPONDENCE REVIZE ZORRAZENÍ ACRORAT NÁVRH ROZ | ULKY                  |
|----------------------------------------------------------------------------------------------------|----------------------------------------------------------------------------------------------------|-----------------------|
| Se záhlavím     První sloupec     Řádek souhrnů     Poslední sloupec     Pruhované řádky     Pruhované sloupce | y y y y y y y y y y y y y y y y y y y                                                                                       | Ohraničení            |
| Možnosti stylů tabulek                                                                                         | Styly tabulky         Ohraničení           2 · · · 1 · · · · 2 · · · · · · · · · ·                                          | Га<br>- 17 · i · 18 · |
|                                                                                                    |                                                                                                    |                       |
|                                                                                                    |                                                                                                    |                       |
|                                                                                                    |                                                                                                    |                       |

Tato lekce byla vytvořena v rámci projektu Učíme se společně! (CZ.1.07/1.2.29/01.0015). Jejím autorem je Jiří Konopáč. Rok vzniku 2014.

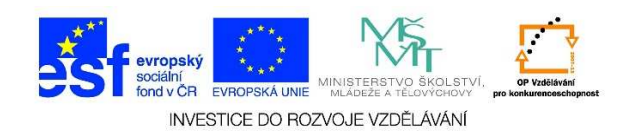

8. Do tabulky můžeme vepsat text. Umístění textu definujeme na kartě rozložení. Zde můžeme vybrat, kde bude text v jednotlivých buňkách umístěn.

|                                                                                                    | text.docx - Word                                                                    | I                |                                                           |                        |                                       | NÁSTRO | JE TABULKY                      |
|----------------------------------------------------------------------------------------------------|-------------------------------------------------------------------------------------|------------------|-----------------------------------------------------------|------------------------|---------------------------------------|--------|---------------------------------|
| REFEREN                                                                                                    | NCE Vývojář                                                                         | KORESPONDEN      | CE REVIZE                                                 | ZOBRAZENÍ              | ACROBAT                               | NÁVRH  | ROZLOŽENÍ                       |
| Vložit<br>vpravo                                                                                                    | <ul> <li>Sloučit buňky</li> <li>Rozdělit buňky</li> <li>Rozdělit tabulku</li> </ul> | Přizpůsobit<br>▼ | <ul> <li>Úýška: 0,43 cm</li> <li>Šířka: 3,2 cm</li> </ul> | n ‡ ⊞ Řádk<br>‡ ⊞ Slou | vy stejně vysoké<br>pce stejně široké |        | A<br>Směr Okraje<br>textu buňky |
| Es l                                                                                                    | Sloučit                                                                             |                  | Velikost                                                  | buňky                  | 12                                    | Z      | arovnání                        |
| · 2 · i · # · i · 4 · i · 5 · i · ( # i · 7 · i · 8 · i · 9 ] # · 10 · i · 11 · i · 12 · # 13 · i · 14 · i · 15 · i # 16 · i · 17 · i · 18 |                                                                                     |                  |                                                           |                        |                                       |        |                                 |

 Můžeme změnit i směr textu opětovným kliknutím na nabídku SMĚR TEXTU. Rovněž je možné definovat okraje buňky.

| Možnosti t                                  | abulky               |         |                  | I       | ? ×      |  |  |  |  |  |
|---------------------------------------------|----------------------|---------|------------------|---------|----------|--|--|--|--|--|
| Výchozí okraje buňky                        |                      |         |                  |         |          |  |  |  |  |  |
| <u>N</u> ahoře:                             | 0 cm                 | <b></b> | V <u>l</u> evo:  | 0,19 cm | ÷        |  |  |  |  |  |
| <u>D</u> ole:                               | 0 cm                 | -       | Vp <u>r</u> avo: | 0,19 cm | -        |  |  |  |  |  |
| Výchozí me                                  | zery mezi l          | buňka   | mi ———           |         |          |  |  |  |  |  |
| Povol                                       | it me <u>z</u> ery n | nezi bi | uňkami           | 0 cm    | <u>_</u> |  |  |  |  |  |
| Možnosti -                                  |                      |         |                  | <u></u> |          |  |  |  |  |  |
| Automaticky upravovat velikost podle obsahu |                      |         |                  |         |          |  |  |  |  |  |
|                                             |                      |         |                  |         |          |  |  |  |  |  |
|                                             |                      |         | ОК               | Storn   | 0        |  |  |  |  |  |

Tato lekce byla vytvořena v rámci projektu Učíme se společně! (CZ.1.07/1.2.29/01.0015). Jejím autorem je Jiří Konopáč. Rok vzniku 2014.